### Aansluitvoorbeelden Arsigdec

De DCCNext heeft 16 uitgangen, die op verschillende pinnen van de Arduino zijn aangesloten.

Een normaal Arduino-board bevat een Atmel ATMega386 met pinnen van de chip, die verbonden zijn met pinnen op het board.

In onderstaand voorbeeld wordt een Arduino Uno met DCC shield gebruikt

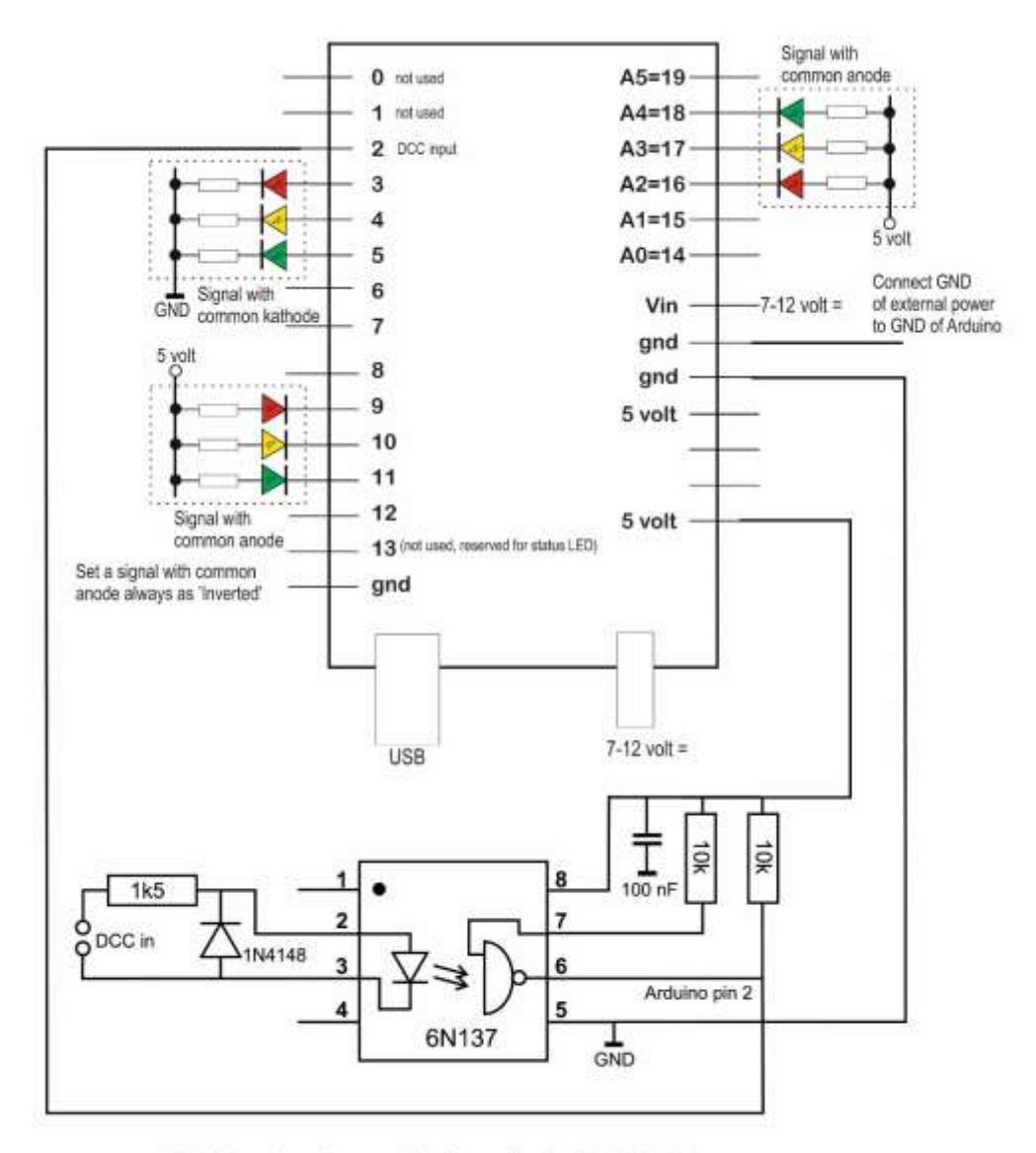

This picture shows three examples of connecting signals to the Arduino. Power the Arduino via 7-12 V dc on the powerjack (advised) or Vin. Or use the DCC/Power shield Please note that each pin can source/sink a maximum of 40 mAmp!

| DCCNext | Arduino pin | DCCNext | Arduino pin |
|---------|-------------|---------|-------------|
|         | 0 RX        | 8       | 10          |
|         | 1 TX        | 9       | 11          |
|         | 2 DCC in    | 10      | 12          |
| 1       | 3           |         | 13 status   |
| 2       | 4           | 11      | 14/A0       |
| 3       | 5           | 12      | 15/A1       |
| 4       | 6           | 13      | 16/A2       |
| 5       | 7           | 14      | 17/A3       |
| 6       | 8           | 15      | 18/A4       |
| 7       | 9           | 16      | 19/A5       |

Hierbij de aansluitingen zoals je die op de DCCNext/DCC-shield ziet en de pinnummers op de Arduino. Dit voor het geval een eigen programma op de DCCNext geladen moet worden:

### Tester

Om Arsigdec te kunnen testen zijn op de uitgangen van een DCCNext 4 rode, 4 gele, 4 groene en 4 witte leds, middels een testprint met bij de LED-kleur behorende draad- en adereindhuls-kleur aangesloten. Oranje = 5V. De AC/DC van 16V is voor de test aangesloten op DCC.

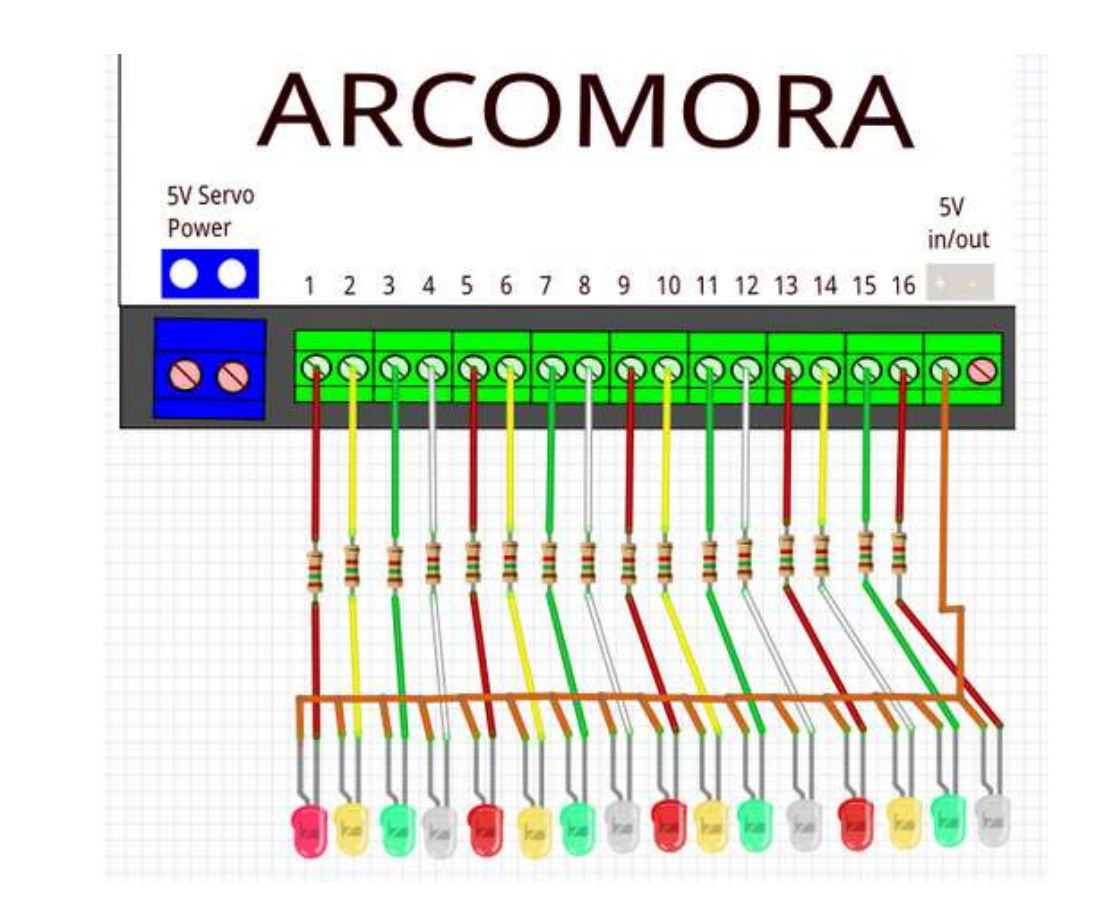

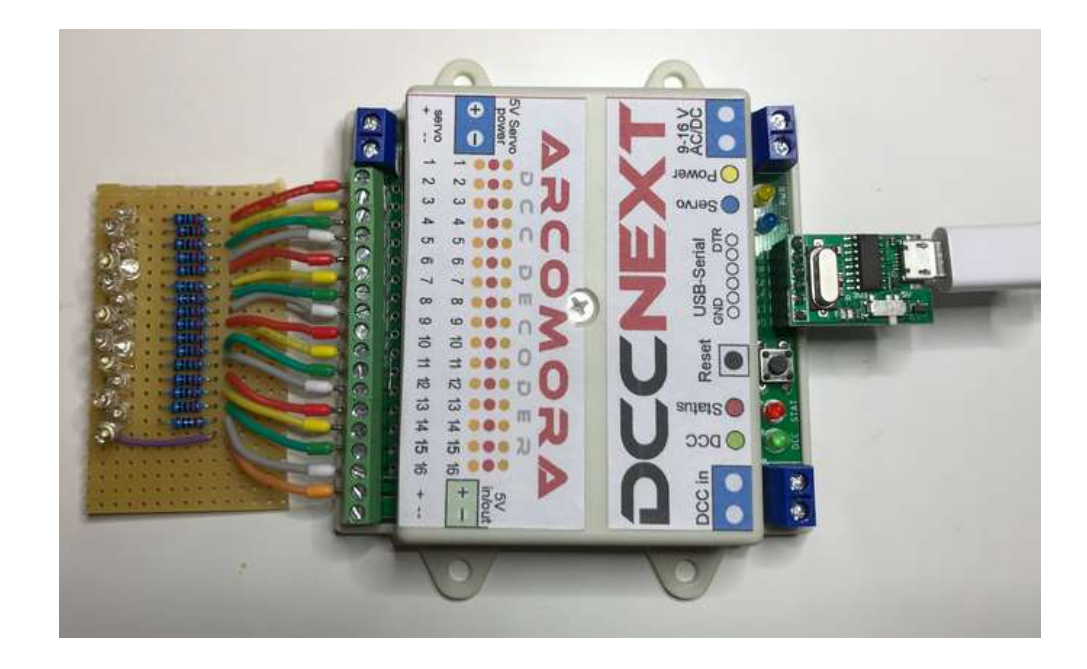

# Configureren

M.b.v. de handleiding van de <u>ArSigDec</u> van Arcomora worden voor Nederland een standaard in de database aanwezig P-sein met en een P-sein zonder cijferbak geconfigureerd.

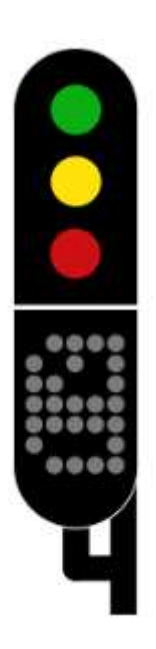

Adres 150 P-sein met cijferbak. Adressen 150 en 151 met ieder ROODen GROEN-commando's.

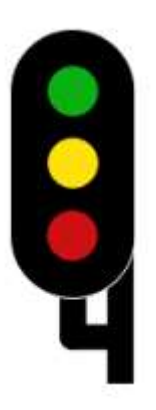

Adres 152 P-sein zonder cijferbak. Adressen 152 en 153 met ieder ROOD- en GROEN-commando's.

#### Upload

De eerste keer dat de DCCNext wordt aangesloten en de gebruiker voor de snelkoppeling Arsigdec heeft gekozen zal het programma de USB-poort zoeken en als dat gelukt is het programma Arsigdec op de Arduino laden.

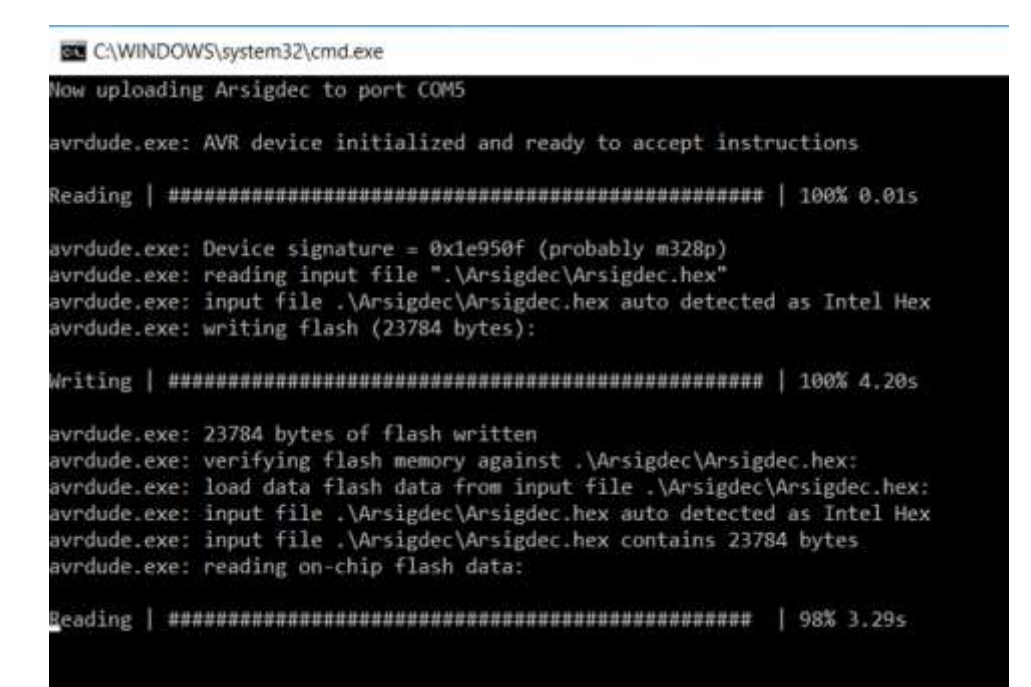

#### **Eerste configuratie**

| Arsigdec on COM5                                                                                                    |
|----------------------------------------------------------------------------------------------------|
| ARSIGDEC, the ARduino SIGnal dcc DECodar<br>UND version 3.0                                                                                                    |
| Specify number for this ARSIGDEC<br>Enter value from 1 to 100: 99<br>This is your ARSIGDEC #99                                                                                                    |
| Do you use a ROCO MultiMaus or z/ZZ1 Y/N (N⇔default):<br>No Roco address offset                                                                                                    |
| Set default 'ON' flash time in msec. for NEW signals<br>Enter value from 100 to 2000 (400):<br>Set default 'OFF' flash time in msec. for NEW signals<br>Enter value from 100 to 2000 (400):<br>Default flash timer (on/off) set to 400/400 msec.                   |
| Do you want default fading for new signals? (Y/N) [Y]:                                                                                                    |
| Set default fade time for new signals (mset.)<br>Enter value from 100 to 1000 (300):<br>Fading default ON with default fade time set to 300 msec.                                                                                                    |
| Set default brightness for all signals<br>Enter value from 5 to 100 (90):<br>Default brightness set to 90%                                                                                                    |
| Do you use signals with common ANODE or common CATHODE 7 A/C: A<br>Default connection type for NEW signals set to common Anode                                                                                                    |
| Configuration mode of ARSICDEC #99<br>No Roco address offset<br>Default DN time for flashing: 400 msec.<br>Default DFF time for flashing: 400 msec.<br>Default Fading: 300 msec.<br>Default brightness: 90%<br>Default connection type: Common Anoda<br>Port Usage |
| Specify action (D/E/M/N/R/I/S/T/Y/?):                                                                                                    |

De eerste keer na het uploaden worden een aantal parameters ingesteld.

#### Heropenen

Als de Arduino wordt aangesloten op de laptop, terwijl er eerder een goede upload is geweest incl. basisconfiguratie dan volgt een kort welkom:

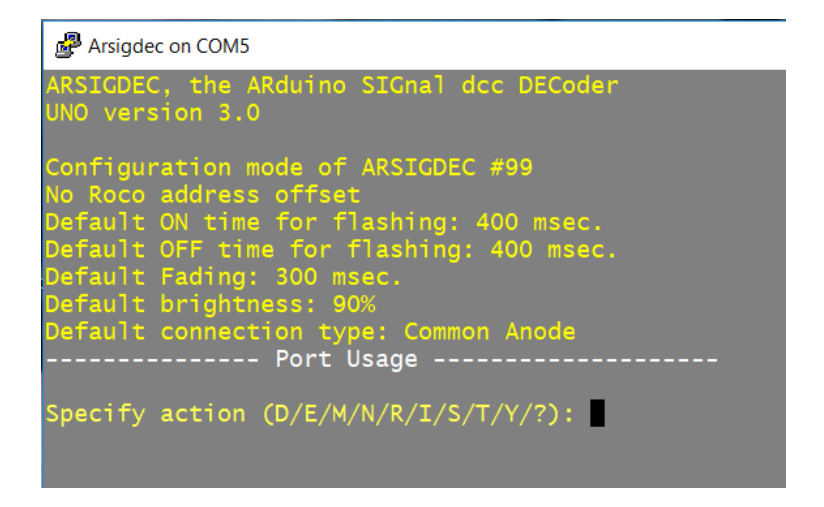

#### Standaardsein configureren

Als eerst wordt een Nederlands P-sein met cijferbak (database nummer 1) gekozen op DCC startadres 150:

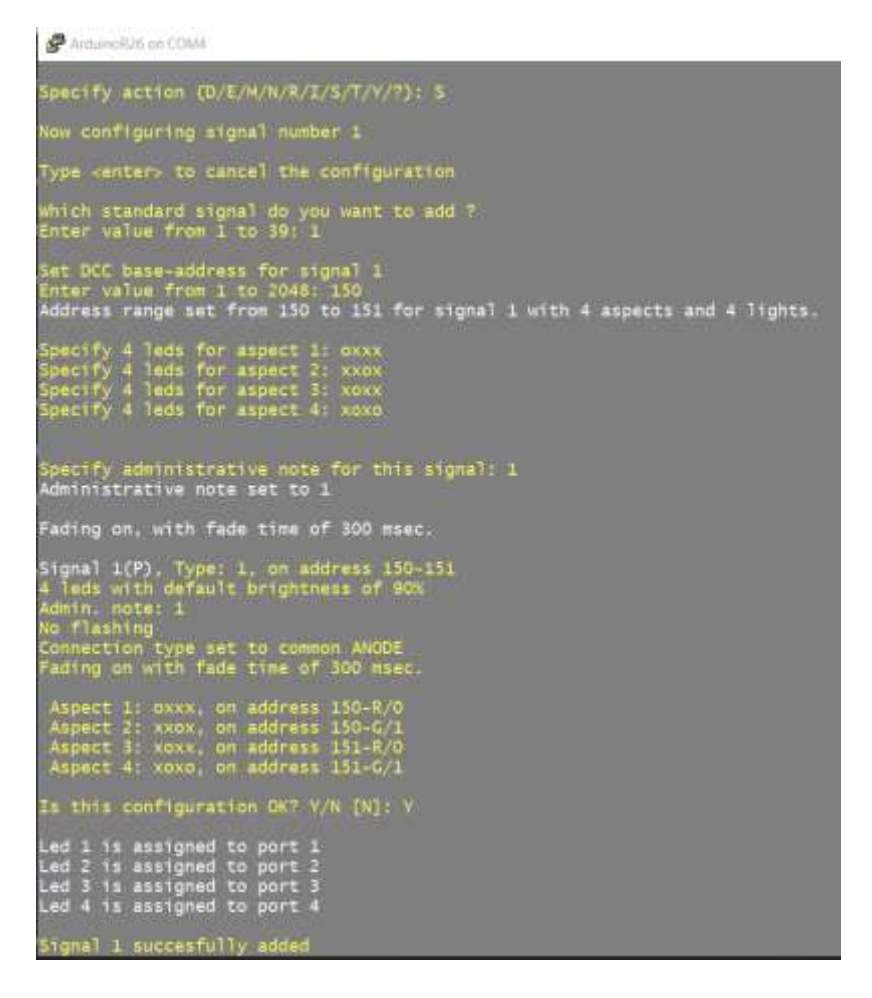

Evenzo is een Nederlands P-sein zonder cijferbak (database nummer 2) gekozen op DCC startadres 152.

Met een T-commando kunnen vanuit de laptop de LED's worden getest. Een klein nadeel is (waarschijnlijk omdat in de testopstelling alles common anode is) dat alle LED's meteen gaan branden. Bij 16 test-LED's op één Atmel386 in het bordje is dat te veel stroom. Maak eerst een paar LED-aansluitingen los of configureer meteen het maximum aantal seinen binnen de DCCNext. In het laatste geval zal de DCCNext na het typen van een E (Exit to operation mode) bijna alle seinen doven.

## DCC commando's naar seinbeeld

Om de configuratie te testen worden eerst via de DCC Command Centre (b.v. DR5000) en/of MultiMaus ROOD- en GROEN-commando's naar de ingestelde adressen gestuurd om te controleren welke commando's nodig zijn voor welk seinbeeld.

Sein 1, 4 seinbeelden, database nummer 1

| Commando | Seinbeeld                                  |
|----------|--------------------------------------------|
| 150-R    | Naar rood, als hiervoor groen dan via geel |
| 150-G    | Naar groen, als hiervoor rood dan via geel |
| 151-R    | Naar geel                                  |
| 151-G    | Naar geel+wit                              |

Sein 2 3 seinbeelden, database nummer 2

| Commando | Seinbeeld                                  |
|----------|--------------------------------------------|
| 152-R    | Naar rood, als hiervoor groen dan via geel |
| 152-G    | Naar groen, als hiervoor rood dan via geel |
| 153-R    | Naar geel                                  |
| 153-G    | Geen reactie                               |

Dit is alles conform de handleiding.

## **RocRail configuratie P-sein**

De hierboven bekeken ROOD- en GROEN-commando's moeten nu door een juiste configuratie uit RocRail komen. Op de site van Arcomora wordt verwezen naar een <u>video</u> waarin wordt uitgelegd dat bij de DCCNext de adresseermethode 'Linear' moet worden gekozen. De wijzigingen t.o.v. de standaard instellingen zijn omcirkeld.

| idex General Interface Wiring     | Details U | sage         |        |   |   |
|-----------------------------------|-----------|--------------|--------|---|---|
| ID @                              | sgNext1   |              | Number | 0 | 1 |
| Description @                     |           |              |        |   |   |
| Decoder                           | 1         |              |        |   | 3 |
| Block ID                          |           |              |        |   | 3 |
| Route IDs                         |           |              |        |   | - |
| State                             | 2         |              |        |   |   |
| Accessory#                        | 0         |              |        |   |   |
| free                              |           |              |        |   |   |
| Blank warning at red main signal. |           |              |        |   | 2 |
| Options                           |           |              |        |   |   |
| Manual operated 💮 Reset           | Road      | Opposite ID  |        |   |   |
| Operable Show                     | Show ID   | Start of Day |        |   |   |
| Actions_                          |           |              |        |   |   |
|                                   |           |              |        |   |   |
|                                   |           |              |        | - |   |

Maak een sein in RocRail met b.v. de naam sgNext1:

Zet in het tabblad *Interface* het poortadres op 150 (PADA) en Control op Linear:

| Address Port Control                        |  |  |
|---------------------------------------------|--|--|
| RED Address Port Control                    |  |  |
| RED Control                                 |  |  |
| Address Port O Default                      |  |  |
| A Contraction of the state                  |  |  |
| 0 150 red Ogreen OPatterns                  |  |  |
| GREEN O Aspect numbers                      |  |  |
| 0 0 0 men Oureen                            |  |  |
| C Binary                                    |  |  |
| YELLOW O Function                           |  |  |
| 0 0 red green                               |  |  |
| WHITE                                       |  |  |
| O D D D Oughts                              |  |  |
| Servo                                       |  |  |
| Protocol Default                            |  |  |
| Dim 10 Motor                                |  |  |
| Distance 100                                |  |  |
| Macro Macro                                 |  |  |
| O Backlight                                 |  |  |
| () LED                                      |  |  |
| Invert Pair gates Switch Switch time (ms) 0 |  |  |
| Command time 0 🚔 ms                         |  |  |

Indien de gebruiker persé met MADA wil werken (wat trouwens voor Arsigdec niets uitmaakt):

| dev Ceneral Interface M | Kiring Datally Urace |                  |
|-------------------------|----------------------|------------------|
| terface ID              | vining Details Usage |                  |
| us 0 0x0000             | 0000 UID-Name        |                  |
| RED                     |                      | Control          |
| Address Port            |                      | ODefault         |
| 38 2                    | red Ogreen           | ○ Patterns       |
| GREEN                   |                      | O Aspect numbers |
| 0 0                     | A first O array      | Linear           |
|                         | iel Shed Orgheen     | O Binary         |
| YELLOW                  |                      | QEunction        |
| 0 🛟 D                   | 😧 🖲 red 🔾 green      | Accessory        |
| WHITE                   |                      | Output           |
| 0 0                     | red Oareen           | C Lights         |
| 1                       |                      | ⊖ Servo          |
| Protocol Default        | 4                    | Sound            |
| Dim 10                  |                      | Motor            |
| Brightness 100          |                      | () Analog        |
|                         |                      | C Macro          |
|                         |                      | C Backlight      |
|                         |                      | Oten             |

Zet in het tabblad *Details* de juiste volgnummers voor RED 0, voor GREEN 1, YELLOW 2 en WHITE 3. Indien je een P-sein zonder cijferbak hebt vul je alleen RED, GREEN en YELLOW en natuurlijk 3 seinbeelden:

| Signal ty | pe        |          |      |      |         | Sig    | nificatio | n       |         |         |       |    |      |  |
|-----------|-----------|----------|------|------|---------|--------|-----------|---------|---------|---------|-------|----|------|--|
| () Sema   | phore sig | gnal     |      |      |         | 0      | Distant   | ignal   | 🖲 Mai   | n sign  | al    |    |      |  |
| C Light   | signal    |          |      |      |         | 0      | Shunting  | ) signa | I O Blo | ck stat | e     |    |      |  |
| spects    | 4         | -        |      |      |         | D      | warf sig  | nəl     |         |         |       |    |      |  |
| Prefix    | $\sim$    | 1        |      |      |         | Ωu     | se prefix | ¢       |         |         |       |    |      |  |
|           |           |          |      |      |         | Patte  | ems /     | ~       |         |         |       |    |      |  |
| Aspect    | F         | RED Addr | ess: | GF   | EEN Add | tress; | Nun       | iber    | Value:  | Nun     | nber; | Va | lue: |  |
| RED       | 🛞 R1      | ⊖ G1     | ON   | 🛞 R2 | ⊖ G2    | ON     | 0         |         | 0       | 0       | •     | 0  |      |  |
| GREEN     | 🖲 R1      | ⊖ G1     | ON   | ● R2 | 0Q      | ON     | 1         |         | 0 🔹     | 0       | •     | 0  |      |  |
| YELLOW    | @ R1      | ⊖G1      | ON   | € R2 | ⊖ GZ    | ON     | 2         | •       | 0 🚦     | 0       | •     | 0  | •    |  |
| WHITE     | @ R1      | ⊖G1      | ON   | € R2 | ⊖ G2    | ОN     | 3         | )       | 0       | 0       | •     | 0  |      |  |
| BLANK     | 🖲 R1      | ⊖G1      | ON.  | ● R2 | ⊖.G2    | ON.    | 0         | •       | 0       | 0       | *     | 0  | •    |  |
| spect na  | mes       |          |      |      |         |        |           |         |         |         |       |    |      |  |

- Klik steeds op het sein sgNext1 in de RocRail interface dan gaat het seinbeeld ROOD, GEEL, GROEN en GEEL+WIT om beurten branden (met netjes een overgang van ROOD naar GROEN via een korte tussenstand GEEL). Een andere mogelijkheid is om op het sein de rechtermuis te klikken; je kunt dan meteen het gewenste seinbeeld kiezen.
- Bekijk de test DCCNext en de logging in de RocRail interface. Als alles correct is ingesteld zie je dat RocRail dezelfde commando's stuurt als hiervoor met de hand is uitgeprobeerd.

In de logging van RocView zie je de laatste 4 opdrachten

voor 4 seinbeelden van sein sgNext1. <sup>1</sup>De adressen in de logging van RocView zijn altijd 1 lager dan in de gebruikersinterface. Het jongste commando staat bovenaan:

| Controller                                |
|-------------------------------------------|
| 20:18:41 output addr=150 gate=1 cmd=on(1) |
| 20:18:39 output addr=150 gate=0 cmd=on(1) |
| 20:18:35 output addr=149 gate=1 cmd=on(1) |
| 20:18:26 output addr=149 gate=0 cmd=on(1) |

In de logging van RocRail zie je de laatste opdracht voor seinbeeld van sein sgNext1. De adressen in de logging van RocRail zijn ook altijd 1 lager dan in de gebruikersinterface. Het jongste commando staat onderaan:

| 20200224.  | 201841. | 388 | r999991 | cmdr0332 | OSignal  | 2275 | direct command [flip] for signal[sgNext1]                   |
|------------|---------|-----|---------|----------|----------|------|-------------------------------------------------------------|
| 20200224.  | 201841. | 390 | r99991  | cmdr0332 | OSignal  | 1880 | flip multi[10] aspect signal sgNext1 to aspect 3            |
| 20200224.1 | 201841. | 391 | r99991  | cmdr0332 | OSignal  | 2001 | setting signal [sgNext1] to [2] hasArrd=1 aspectnr=3 type=3 |
| 20200224.  | 201841. | 392 | r99991  | cmdr0332 | OSignal  | 1002 | multi aspects processing for signal [sgNext1][3]            |
| 20200224.  | 201841. | 393 | r999991 | cmdr0332 | OSignal  | 1050 | set linear signal [sgNext1][3:3] addr=0 port=151 gate=1     |
| 20200224.3 | 201841. | 394 | r9999c  | 0000E7E4 | OLocoNet | 2343 | output addr=150 gate=1 cmd=on(1)                            |
| 20200224.  | 201841. | 395 | r99991  | cmdr0332 | OSignal  | 1730 | signal [sgNext1] action check for state: [3]                |

### **RocRail configuratie Frans sein**

De ArSigDec kan ook worden geconfigureerd voor een sein met nummer 33 uit de database 'Cible-E avec oeilleton' uit Frankrijk. Het aantal seinbeelden in RocRail wordt dan op 10 gezet.

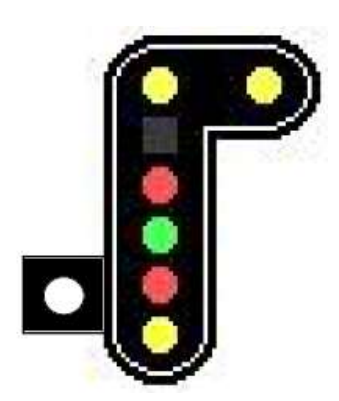

| Arsigdec on COM5                                                                                                    |
|----------------------------------------------------------------------------------------------------|
| ARSIGDEC, the ARduino SIGnal dcc DECoder<br>UND version 3.0                                                                                                    |
| Configuration mode of ARSIGDEC #1<br>No Roco address offset<br>Default ON time for flashing: 400 msec.<br>Default OFF time for flashing: 400 msec.<br>Default Fading: 300 msec.<br>Default brightness: 90%<br>Default connection type: Common Anode                                                                                                    |
| Signal 1, Type: 33, on address 150-154<br>6 leds on ports: 1(90%) 2(90%) 3(90%) 4(90%) 5(90%) 6(90%)<br>Admin. note: 1, Flashing: 400/400 msec.<br>Connection type set to common ANODE<br>Fading on with fade time of 300 msec.                                                                                                    |
| Aspect 1: xxoxxo, on address 150-R/0<br>Aspect 2: oxxxxo, on address 150-G/1<br>Aspect 3: xoxxxo, on address 151-R/0<br>Aspect 4: xoxoxx, on address 151-G/1<br>Aspect 5: xxxxoo, on address 152-R/0<br>Aspect 6: oxxxoo, on address 153-R/0<br>Aspect 7: xxxxfo, on address 153-R/0<br>Aspect 8: oxxxfo, on address 153-G/1<br>Aspect 9: xxfxxo, on address 154-R/0<br>Aspect 10: xfxxo, on address 154-G/1<br>Port Usage |
| Port 1: signal 1 led 1 brightness: 90%<br>Port 2: signal 1 led 2 brightness: 90%<br>Port 3: signal 1 led 3 brightness: 90%<br>Port 4: signal 1 led 4 brightness: 90%<br>Port 5: signal 1 led 5 brightness: 90%<br>Port 6: signal 1 led 6 brightness: 90%                                                                                                    |
| Specify action (D/E/M/N/R/I/S/T/Y/?):                                                                                                    |

### En RocRail idem:

| ndex G    | eneral    | interface | Wining | Details L | Jsage   |       |         |         |       |      |        |       |     |     |  | _ |
|-----------|-----------|-----------|--------|-----------|---------|-------|---------|---------|-------|------|--------|-------|-----|-----|--|---|
| Signal ty | pé        |           |        |           |         |       | Signifi | cation  | -     | 12.  |        |       |     |     |  |   |
| () Sema   | phone sig | anal      |        |           |         |       | ODis    | tant si | gnal  |      | Main s | ignal |     |     |  |   |
| Cight.    | signal    | -         |        |           |         |       | 0.8%    | nting   | signa | 10   | Block  | state |     |     |  |   |
| spects    | 10        | 1         |        |           |         |       | Dwa     | rt sign | aī    |      |        |       |     |     |  |   |
| Trefix    |           | /         |        |           |         |       | Use     | prefix  |       |      |        |       |     |     |  |   |
|           |           |           |        |           |         |       | Papern  | 1       |       |      |        |       |     |     |  |   |
| Aspect:   |           | ED Add    | ressi  | GF        | EEN Add | tress | Nut     | Nber:   | Vai   | ue:  | Num    | bert  | Val | ue: |  |   |
| RED       | 00.81     | 0.61      | ON     |           | 00      | ON    | 0       |         | 0     | •    | 0      |       | 0   | 1   |  |   |
|           |           | 0.01      | 0.4    | 10.14     | .0%     | 0.0   | 1       | - 62.3  |       | 1000 | _      | 1004  |     |     |  |   |
| GREEN     | € R1      | () G1     | ON     |           | ⊖ G2    | ON    | 1       | •       | 0     | •    | 0      | ÷     | 0   |     |  |   |
| VELLOW    |           | ~~        |        |           | ~~      |       | 2       |         | 0     |      | 0      | ٠     | 0   | (*) |  |   |
| 1000011   | @ K1      | 0.01      | ON.    |           | 0.65    | ÚN.   |         |         | F     | 1.   |        |       | -   | (*) |  |   |
| WHITE     | · R1      | O G1      | ÓN.    | @ R2      | 0.62    | ON    | 3       | *       | 0     | *    | 0      | •     | 0   |     |  |   |
|           |           |           |        |           |         |       | 1-      | -       |       | 141  | -      |       | _   |     |  |   |
| BLANK     | @ R1      | 061       | ON     | R2        | 0œ      | ON    | 14      | -)      | 0     | 1    | 0      | 191   | 0   | 195 |  |   |
| apect na  | mes       |           |        |           |         |       | 1       | Ϊ       |       |      |        |       |     |     |  |   |
|           | (here)    |           |        |           |         |       |         |         |       |      |        |       |     |     |  |   |
|           |           |           |        |           |         |       |         |         |       |      |        |       |     |     |  |   |
|           |           |           |        |           |         |       |         |         |       |      |        |       |     |     |  |   |
|           |           |           |        |           |         |       |         |         |       |      |        |       |     |     |  |   |

Echter de seinbeelden na BLANK zijn niet ingevoerd. Toch kent RocRail de andere seinbeelden door telkens in de RocRail-interface op het sein te klikken. Alle seinbeelden worden netjes doorlopen (waarbij het technische seinbeeldnummer natuurlijk weer 1 lager is dus loopt die in deze configuratie van 0 t/m 9).

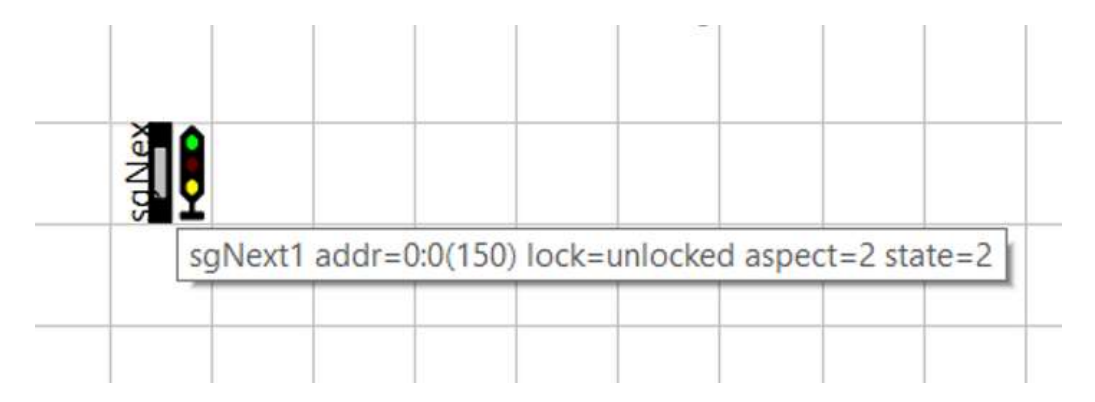

Maar zodra het zesde seinbeeld en hoger moet worden getoond verdwijnt het seinsymbool uit de RocRail-interface, maar keert terug bij seinbeeld 1 t/m 5.

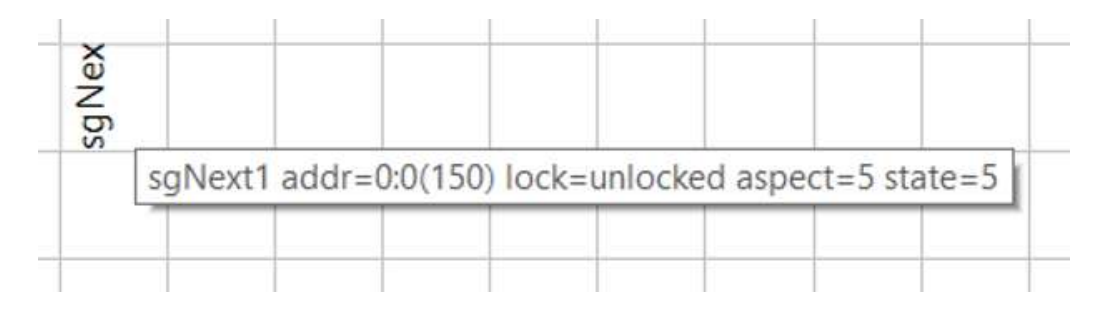

Je kunt op het sein rechtermuis en dan Seinbeeld kiezen:

| cu | sgNext1              |                        |
|----|----------------------|------------------------|
|    | Command              | Automatically operated |
|    | Put out of operation | red                    |
|    | Properties           | green                  |
|    | Background           | yellow                 |
|    | Help                 | white                  |
|    | @Box                 | Aspect                 |

Daarna kun je direct het gewenste seinbeeldnummer ingeven:

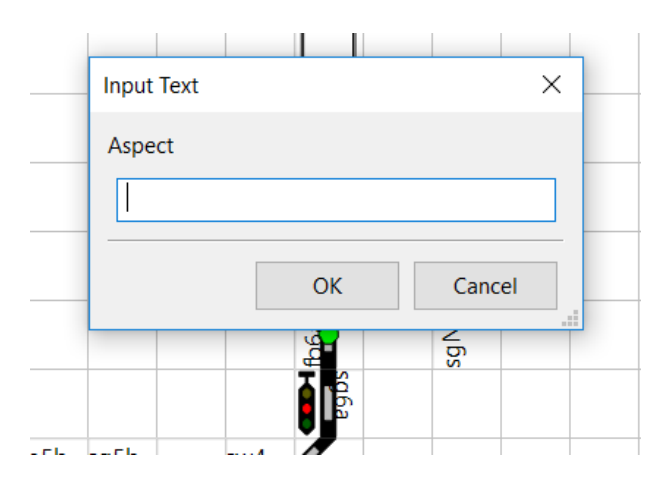